### Data Provider for SAP User Guide

## Data Provider for SAP User Guide

 Issue
 01

 Date
 2022-12-08

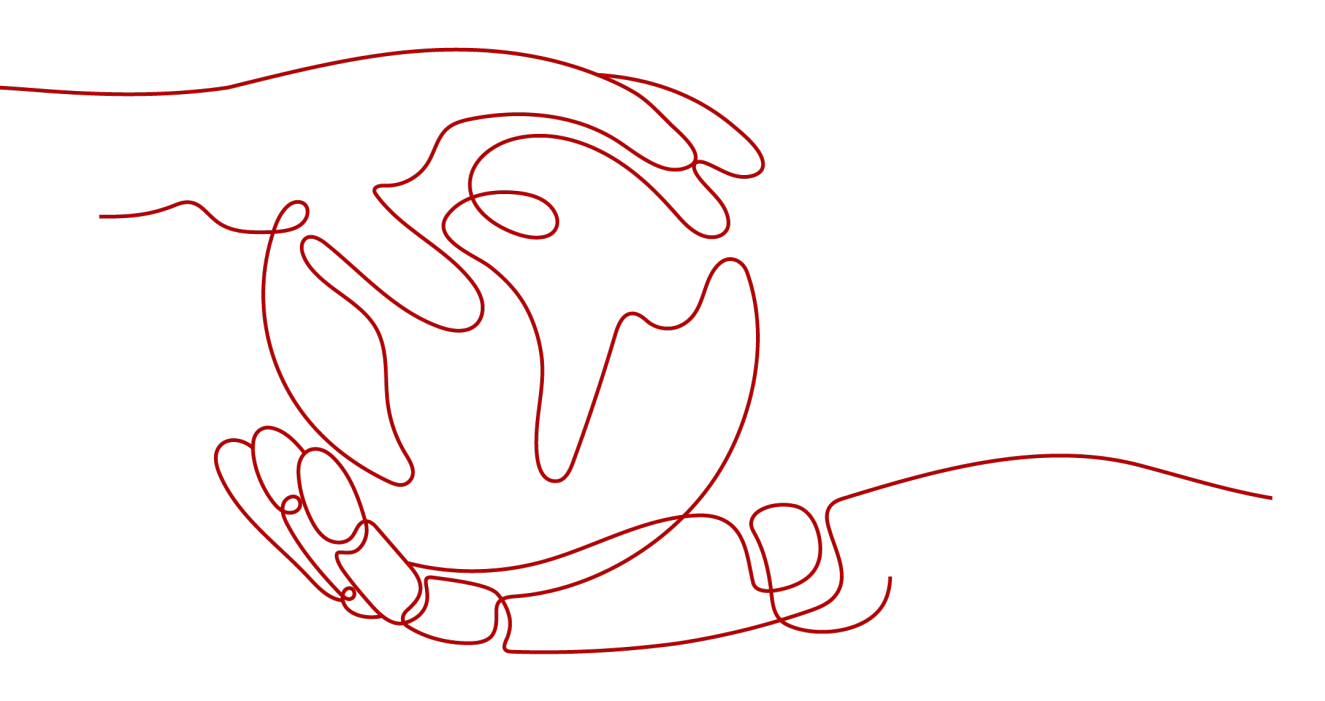

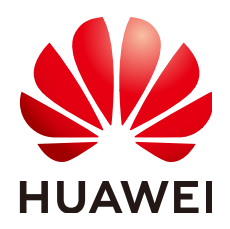

#### Copyright © Huawei Technologies Co., Ltd. 2022. All rights reserved.

No part of this document may be reproduced or transmitted in any form or by any means without prior written consent of Huawei Technologies Co., Ltd.

#### **Trademarks and Permissions**

NUAWEI and other Huawei trademarks are trademarks of Huawei Technologies Co., Ltd. All other trademarks and trade names mentioned in this document are the property of their respective holders.

#### Notice

The purchased products, services and features are stipulated by the contract made between Huawei and the customer. All or part of the products, services and features described in this document may not be within the purchase scope or the usage scope. Unless otherwise specified in the contract, all statements, information, and recommendations in this document are provided "AS IS" without warranties, guarantees or representations of any kind, either express or implied.

The information in this document is subject to change without notice. Every effort has been made in the preparation of this document to ensure accuracy of the contents, but all statements, information, and recommendations in this document do not constitute a warranty of any kind, express or implied.

### Huawei Technologies Co., Ltd.

- Address: Huawei Industrial Base Bantian, Longgang Shenzhen 518129 People's Republic of China Website: https://www.huawei.com
- Email: <u>support@huawei.com</u>

### **Contents**

| 1 About This Document                                               | 1  |
|---------------------------------------------------------------------|----|
| 2 Introduction                                                      | 2  |
| 3 Agency Configuration                                              | 4  |
| 4 Installation                                                      | 6  |
| 4.1 Installing Data Provider on a Linux Cloud Server                | 6  |
| 4.2 Installing Data Provider on a Windows Cloud Server              | 8  |
| 5 Uninstallation                                                    | 11 |
| 5.1 Uninstalling Data Provider from a Linux Cloud Server            | 11 |
| 5.2 Uninstalling Data Provider on a Windows Cloud Server            | 11 |
| 6 FAQs                                                              | 13 |
| 6.1 How Do I Start Data Provider on a Cloud Server Running Linux?   |    |
| 6.2 How Do I Stop Data Provider on a Cloud Server Running Linux?    | 14 |
| 6.3 How Do I Restart Data Provider on a Cloud Server Running Linux? | 14 |
| 6.4 How Do I Upgrade Data Provider on a Cloud Server Running Linux? | 15 |
| A Change History                                                    |    |

# About This Document

This document describes how to install and uninstall the Data Provider for SAP. The details are as follows:

- Have the general knowledge of the technical requirements and required components for installing and operating Data Provider for SAP.
- Install or uninstall Data Provider for SAP.

# **2** Introduction

Huawei and SAP all realized that SAP systems are processing business transactions every day and are very important for customers' business. Therefore, SAP customers need to have capabilities to trace and process the performance of these transactions. Based on this, the SAP software has the extensive transaction monitoring capability to provide the relevant performance information about OSs and databases supported by SAP in a logical and stable manner. To provide the information, Huawei developed Data Provider for SAP.

**Figure 2-1** shows the framework of Data Provider for SAP running on a cloud server.

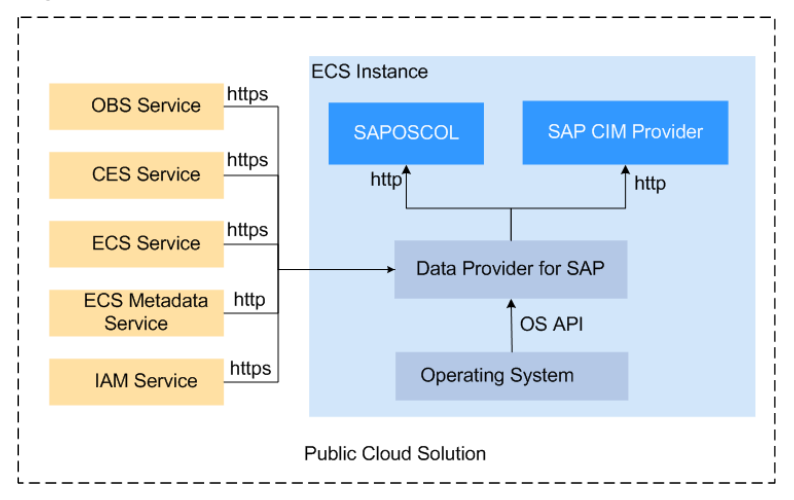

Figure 2-1 Overall framework of Data Provider for SAP

#### Description:

• Data Provider for SAP collects key performance data, including metrics monitoring the OS, network, and storage that are related to the SAP architecture, and presents them to the SAP application for monitoring transactions. The performance data is collected from various resources, including Elastic Cloud Server (ECS) API, ECS metadata, and Cloud Eye, to ensure that the performance of the operating environment can be analyzed from all aspects.

• SAP Operating System Collector (SAPOSCOL) and SAP CIM Provider are the SAP components that will read data from the Data Provider for SAP.

# **3** Agency Configuration

The Data Provider needs to be granted with the permission to obtain information from the public cloud platform. Therefore, create an agency on the public cloud platform to obtain the platform information and assign the agency to a cloud server. Then, the Data Provider installed on the cloud server can obtain the platform information through the agency.

#### Procedure

Perform the following operations to create an agency.

- **Step 1** Log in to the management console.
- **Step 2** In the navigation pane on the left, click and choose **Identity Access Management** under **Management & Deployment**.
- **Step 3** Click **Agencies** in the left pane, and then click **Create Agency** in the upper right corner. The **Create Agency** page is displayed.
- **Step 4** Set agency parameters.
  - Agency Name: DataProviderAccess. This name is only for reference.
  - Agency Type: Cloud service
  - Cloud Service: Elastic Cloud Server (ECS) and Bare Metal Server (BMS)
  - Validity Period: Retain the default setting.
  - Permissions:
    - a. Click Assign Permissions next to Permissions.
    - b. In the displayed dialog box, enter **Tenant Guest** in the search box and select **Tenant Guest**. Select the target region in the **Project [Region]** column.

#### Figure 3-1 Assigning permissions

| A                                                                          | ssign Perm   | nissions         |                    |                            |  |                           |             |              |
|----------------------------------------------------------------------------|--------------|------------------|--------------------|----------------------------|--|---------------------------|-------------|--------------|
| Multiple policies can be selected. You can also modify or create policies. |              |                  |                    |                            |  |                           |             |              |
|                                                                            | View Selecte | ed (1)           | All policies/roles |                            |  | X Q C                     | Policy View | Project View |
|                                                                            |              |                  |                    |                            |  |                           |             |              |
|                                                                            |              | Policy/Role Name |                    | Description                |  | Project [Region]          |             |              |
|                                                                            | ~ 🗹          | Tenant Guest     |                    | Tenant Guest (Exclude IAM) |  | cn-north-4 [CN North-Beij | ing4] 🛛     | •            |

c. Click OK.

**Step 5** Click **OK** to save the agency parameter configuration.

----End

#### **Follow-Up Operations**

On the cloud server provisioning page, set **Agency Name** to **DataProviderAccess** so that the agency can be used by the ECS.

# **4** Installation

#### 4.1 Installing Data Provider on a Linux Cloud Server

Install Data Provider on cloud servers so that SAP technical support personnel can use this software to collect information of the platform where the cloud servers run, facilitating fault identification and analysis if the SAP system is faulty or the system performance deteriorates.

#### 4.2 Installing Data Provider on a Windows Cloud Server

Install Data Provider on cloud servers so that SAP technical support personnel can use this software to collect information of the platform where the cloud servers run, facilitating fault identification and analysis if the SAP system is faulty or the system performance deteriorates. M3 ECSs are supported.

### 4.1 Installing Data Provider on a Linux Cloud Server

Install Data Provider on cloud servers so that SAP technical support personnel can use this software to collect information of the platform where the cloud servers run, facilitating fault identification and analysis if the SAP system is faulty or the system performance deteriorates.

#### D NOTE

Each time the cloud server starts, Data Provider automatically starts. You can start, stop, or restart Data Provider by following instructions provided in **6 FAQs**.

#### Prerequisites

Before installing Data Provider, you have configured time synchronization on the cloud servers to ensure that the system time on the servers is correct.

#### Procedure

- **Step 1** Log in to the cloud server as user **root** using a key or password.
- Step 2 On the CLI, run the following command to download and decompress huawei\_dataprovider\_linux\_x86\_64.rpm:

Access the URL for your region. The following command uses the URL for CN-Hong Kong as an example:

#### wget https://obs-sap-ap-southeast-1.obs.ap-southeast-1.myhuaweicloud.com/ dataprovider/huawei\_dataprovider\_linux\_x86\_64.rpm -P /opt/huawei

| Name                                             | Description                         | How to Obtain                                                                                                    |
|--------------------------------------------------|-------------------------------------|----------------------------------------------------------------------------------------------------|
| huawei_dat<br>aprovider_li<br>nux_x86_64.<br>rpm | Software<br>installation<br>package | CN-Hong-Kong: wget https://obs-sap-ap-<br>southeast-1.obs.ap-<br>southeast-1.myhuaweicloud.com/<br>dataprovider/<br>huawei_dataprovider_linux_x86_64.rpm -<br>P /opt/huawei |
|                                                  |                                     | AP-Bangkok: wget https://obs-sap-ap-<br>southeast-2.obs.ap-<br>southeast-2.myhuaweicloud.com/<br>dataprovider/<br>huawei_dataprovider_linux_x86_64.rpm -<br>P /opt/huawei   |
|                                                  |                                     | AP-Singapore: wget https://obs-sap-ap-<br>southeast-3.obs.ap-<br>southeast-3.myhuaweicloud.com/<br>dataprovider/<br>huawei_dataprovider_linux_x86_64.rpm -<br>P /opt/huawei |
|                                                  |                                     | AF-Johannesburg: wget https://obs-sap-af-<br>south-1.obs.af-south-1.myhuaweicloud.com/<br>dataprovider/<br>huawei_dataprovider_linux_x86_64.rpm -<br>P /opt/huawei          |

|  | Table 4-1 | Obtaining | the rec | uired | software | package |
|--|-----------|-----------|---------|-------|----------|---------|
|--|-----------|-----------|---------|-------|----------|---------|

**Step 3** Run the following commands to install the software package:

#### cd /opt/huawei

#### rpm -ivh huawei\_dataprovider\_linux\_x86\_64.rpm

**Step 4** Run the following command to check whether Data Provider is normal:

#### systemctl status hwdataproviderp3

If the command output is similar to the following figure where the value of **Active** is **active (Running)** Data Provider is normal.

| SAPTest:~ # systemctl status hwdataproviderp3                                                         |
|----------------------------------------------------------------------------------------------------|
| hwdataproviderp3.service - Huawei dataprovider monitor service daemon                                 |
| Loaded: loaded (/etc/systemd/system/hwdataproviderp3.service; enabled; vendor preset: disabled)       |
| Active: active (running) since Thu 2020-01-09 16:10:00 CST; 1 weeks 4 days ago                        |
| Process: 43653 ExecStop=/bin/kill -HUP (code=exited, status=1/FAILURE)                                |
| Main PID: 43688 (python3)                                                                             |
| Tasks: 3 (limit: 512)                                                                                 |
| CGroup: /system.slice/hwdataproviderp3.service                                                        |
| └─43688 /usr/bin/python3 /opt/huawei/dataprovider/dataprovider_linux.py > /dev/null 2>&1              |
|                                                                                                    |
| . Jan 09 16:10:00 host-192-168-230-179 systemd[1]: Started Huawei dataprovider monitor service daemon |

#### 

- Run the **wget http://localhost:8888/test** command to view the monitoring data generated in the test file. The monitoring is functional if the values are not empty or not all values are 0.
- You can also run the following commands to view the log file:
  - cd /var/log/huawei/dataprovider/

ແ

If the **monitor.log** and **update.log** log files are generated, Data Provider is normal.

----End

### 4.2 Installing Data Provider on a Windows Cloud Server

Install Data Provider on cloud servers so that SAP technical support personnel can use this software to collect information of the platform where the cloud servers run, facilitating fault identification and analysis if the SAP system is faulty or the system performance deteriorates. M3 ECSs are supported.

This section describes how to install Data Provider on a cloud server running Windows.

#### Prerequisites

Before installing Data Provider, you have configured time synchronization on the cloud servers to ensure that the system time on the cloud servers is correct.

#### Procedure

- **Step 1** Log in to the cloud server on which the Data Provider for SAP is to be installed.
- **Step 2** Download the software installation packages using the browser and download **huawei\_dataprovider\_windows\_x86.exe** to a directory.

Access the URL for your region. The following command uses the URL for CN-Hong Kong as an example:

https://obs-sap-ap-southeast-1.obs.ap-southeast-1.myhuaweicloud.com/ dataprovider/huawei\_dataprovider\_windows\_x86.exe

| Name                                     | Descriptio<br>n                      | How to Obtain                                                                                                    |
|------------------------------------------|--------------------------------------|----------------------------------------------------------------------------------------------------|
| huawei_dat<br>aprovider_w<br>indows_x86. | Software<br>installatio<br>n package | <b>CN-Hong Kong</b> : https://obs-sap-ap-<br>southeast-1.obs.ap-southeast-1.myhuaweicloud.com/<br>dataprovider/huawei_dataprovider_windows_x86.exe |
| exe                                      |                                      | <b>AP-Bangkok</b> : https://obs-sap-ap-southeast-2.obs.ap-<br>southeast-2.myhuaweicloud.com/dataprovider/<br>huawei_dataprovider_windows_x86.exe   |

| Fable 4-2 Obtaining | the | required | software | package |
|---------------------|-----|----------|----------|---------|
|---------------------|-----|----------|----------|---------|

| Name | Descriptio<br>n | How to Obtain                                                                                                    |
|------|-----------------|----------------------------------------------------------------------------------------------------|
|      |                 | <b>AP-Singapore</b> : https://obs-sap-ap-<br>southeast-3.obs.ap-southeast-3.myhuaweicloud.com/<br>dataprovider/huawei_dataprovider_windows_x86.exe |
|      |                 | <b>SA-Johannesburg</b> : https://obs-sap-af-south-1.obs.af-<br>south-1.myhuaweicloud.com/dataprovider/<br>huawei_dataprovider_windows_x86.exe      |

- **Step 3** Double-click **huawei\_dataprovider\_windows\_x86.exe** in the directory where the package is stored.
- **Step 4** On the installation configuration page, click **Next**. The following page is displayed.

**NOTE** 

By default, the required Python and its plug-ins are installed when Data Provider is installed. The plug-ins are Pywin32 and psutil.

| 🗑 Huawei dataprovider 2.0.2 Setup — 🗌 🔿                                                      |                                                    |                                                                                   |  |  |  |
|----------------------------------------------------------------------------------------------|----------------------------------------------------|-----------------------------------------------------------------------------------|--|--|--|
| Choose Components<br>Choose which features of Huawei dataprovider 2.0.2 you want to install. |                                                    |                                                                                   |  |  |  |
| Check the components you war<br>install. Click Install to start the i                        | nt to install and uncheck the comp<br>nstallation. | ponents you don't want to                                                         |  |  |  |
| Select components to install:                                                                | Dataprovider (required)                            | Description<br>Position your mouse<br>over a component to<br>see its description. |  |  |  |
| Space required: 114.0 MB                                                                     |                                                    |                                                                                   |  |  |  |
| Nullsoft Install System v3.04                                                                |                                                    |                                                                                   |  |  |  |
|                                                                                              | < Back                                             | Install Cancel                                                                    |  |  |  |

#### Step 5 Click Install.

After the installation is complete, a dialog box is displayed, as shown in the following figure.

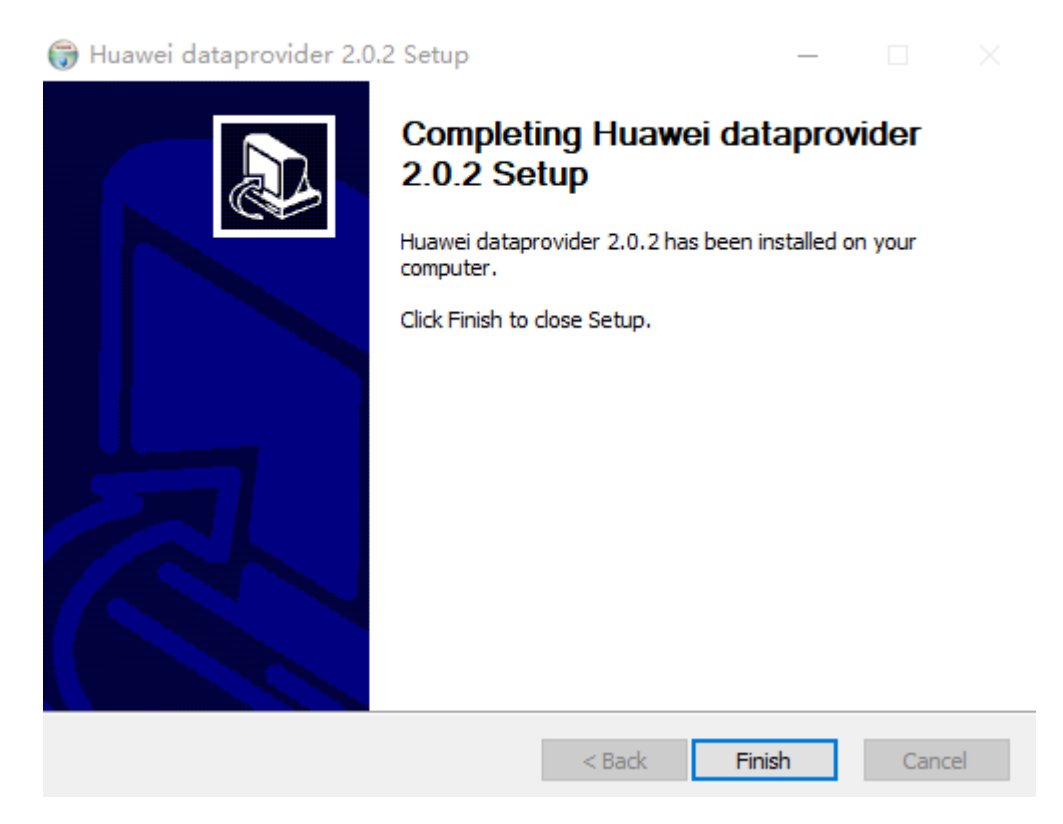

#### Step 6 Click Finish.

**Step 7** Verify the installation.

- After the installation is complete, the software is installed in the specified directory. The default path is C:\Program Files (x86)\Huawei\dataprovider.
- Log in at http://localhost:8888/ through a web browser and check whether the service is running properly. When the service is running, the metric page provided by the Data Provider is displayed.
- On the Windows Task Manager, the **HWDataProvider** service is running.

----End

# 5 Uninstallation

5.1 Uninstalling Data Provider from a Linux Cloud Server This section describes how to uninstall Data Provider from a Linux Cloud Server.

5.2 Uninstalling Data Provider on a Windows Cloud Server This section describes how to uninstall Data Provider on a Windows Cloud Server.

## 5.1 Uninstalling Data Provider from a Linux Cloud Server

This section describes how to uninstall Data Provider from a Linux Cloud Server.

#### Procedure

- **Step 1** Log in to the cloud server on which Data Provider has been installed.
- Step 2 Run the following command to uninstall Data Provider:

#### rpm -evh dataprovider

**Step 3** Check the uninstallation result.

Run the following command to check whether the process exists:

#### ps -ef | grep python | grep dataprovider

The Data Provider process is not displayed in the command output.

----End

## 5.2 Uninstalling Data Provider on a Windows Cloud Server

This section describes how to uninstall Data Provider on a Windows Cloud Server.

#### Procedure

- **Step 1** Log in to the cloud server on which Data Provider has been installed.
- **Step 2** In the installation directory of the Data Provider, click **uninstall.exe** to uninstall the Data Provider.

The default path is C:\Program Files (x86)\Huawei\dataprovider.

- **Step 3** After the Data Provider is uninstalled, a message is displayed indicating that the uninstallation is complete. Click **Close** to close the dialog box.
- **Step 4** Check the uninstallation result.

After the Windows Task Manager is started, the **HWDataProvider** process is not displayed.

----End

# **6**<sub>FAQs</sub>

6.1 How Do I Start Data Provider on a Cloud Server Running Linux? During routine management, you need to start Data Provider.

6.2 How Do I Stop Data Provider on a Cloud Server Running Linux? During routine management, you need to stop Data Provider.

6.3 How Do I Restart Data Provider on a Cloud Server Running Linux? During routine management, you need to restart Data Provider.

6.4 How Do I Upgrade Data Provider on a Cloud Server Running Linux?

### 6.1 How Do I Start Data Provider on a Cloud Server Running Linux?

During routine management, you need to start Data Provider.

#### Procedure

- **Step 1** Log in to the cloud server as user **root** using a key or password and enter the CLI mode.
- **Step 2** Run the **systemctl start hwdataproviderp3** command to start Data Provider on the cloud server.

systemctl start hwdataproviderp3

systemctl status hwdataproviderp3

**Step 3** Run the **systemctl status hwdataproviderp3** command to check the status of Data Provider. If the command output is similar to the following figure, Data Provider is started.

| host-192-168-230-179:~ # systematl start hwdataproviderp3                                                     |
|----------------------------------------------------------------------------------------------------|
| Nost-192-168-230-179:~ # systemett status hwdataproviderp3                                                    |
| hwdataproviderp3.service - Huawei dataprovider monitor service daemon                                         |
| Loaded: loaded (/etc/systemd/system/hwdataproviderp3.service; enabled; vendor preset: disabled)               |
| Active: active (running) since Tue 2020-01-21 17:04:35 CST; 2s ago                                            |
| Process: 51015 ExecStop=/bin/kill -HUP \$MAINPID (code=exited, status=0/SUCCESS)                              |
| Main PID: 51029 (python3)                                                                                     |
| Tasks: 3 (limit: 512)                                                                                         |
| CGroup: /system.slice/hwdataproviderp3.service                                                                |
| └─51029 /usr/bin/python3 /opt/huawei/dataprovider/dataprovider_linux.py > /dev/null 2>&1                      |
|                                                                                                    |
| Jan 21 17:04:35 host-192- <u>1</u> 68-230-179 systemd[1]: Started Huawei dataprovider monitor service daemon. |
| bost_102_168_230_170·~ #                                                                                      |

----End

## 6.2 How Do I Stop Data Provider on a Cloud Server Running Linux?

During routine management, you need to stop Data Provider.

#### Procedure

- **Step 1** Log in to the cloud server as user **root** using a key or password and enter the CLI mode.
- **Step 2** Run the **systemctl stop hwdataproviderp3** command to stop Data Provider on the cloud server.

#### systemctl stop hwdataproviderp3

**Step 3** Run the following command to check whether the process exists:

#### ps -ef | grep python | grep dataprovider

The Data Provider process is not displayed in the command output.

----End

## 6.3 How Do I Restart Data Provider on a Cloud Server Running Linux?

During routine management, you need to restart Data Provider.

#### Procedure

- **Step 1** Log in to the cloud server as user **root** using a key or password and enter the CLI mode.
- Step 2 Run the systemctl restart hwdataproviderp3 command to restart Data Provider.

systemctl restart hwdataproviderp3

#### systemctl status hwdataproviderp3

Run the **systemctl status hwdataproviderp3** command to check the status of Data Provider. If the command output is similar to the following figure, Data Provider is restarted.

| host-192-168-230-179:~ # systemctl restart hwdataproviderp3                                     |
|-------------------------------------------------------------------------------------------------|
| host-192-168-230-179:~ # systemctl status hwdataproviderp3                                      |
| hwdataproviderp3.service - Huawei dataprovider monitor service daemon                           |
| Loaded: loaded (/etc/systemd/system/hwdataproviderp3.service; enabled; vendor preset: disabled) |
| Active: active (running) since Tue 2020-01-21 17:05:18 CST; 3s ago                              |
| Process: 51083 ExecStop=/bin/kill -HUP \$MAINPID (code=exited, status=0/SUCCESS)                |
| Main PID: 51086 (python3)                                                                       |
| Tasks: 3 (limit: 512)                                                                           |
| CGroup: /system.slice/hwdataproviderp3.service                                                  |
| └51086 /usr/bin/python3 /opt/huawei/dataprovider/dataprovider linux.py > /dev/null 2>&1         |
|                                                                                                 |

----End

## 6.4 How Do I Upgrade Data Provider on a Cloud Server Running Linux?

Upgrading Data Provider for SAP.

- After the server is restarted, the system checks the upgrade every 12 hours automatically by default.
- Run the following command to execute the script where the system automatically checks the upgrade:

systemctl start hwdataproviderupdatep3

# A Change History

| What's New                                                                              | Release On |
|-----------------------------------------------------------------------------------------|------------|
| This issue is the fourth official release, which incorporates the following change:     | 2020-01-23 |
| Updated 4.1 Installing Data Provider on a Linux Cloud Server.                           |            |
| This issue is the third official release, which incorporates the following change:      | 2019-07-12 |
| Added the descriptions about installing, starting, and stopping Data Provider on a BMS. |            |
| This issue is the second official release, which incorporates the following change:     | 2019-03-30 |
| Added the procedure for installing Data Provider on Windows.                            |            |
| This issue is the first official release.                                               | 2018-11-23 |